# 2 Overenie činnosti jednotlivých častí kolóny

### 2.1 Opis zariadenia:

V kolone sa nachadzajú dva odporové teplomery. Pri čom jeden je umiestneny v spodnej časti kolóny, tesne nad varákom a druhy v hornej časti kolóny. Oba teplomary sú typu PT100. Pri svojej praci som používala iba spodny teplomer z dôvodu rýchleho reagovania na teplotu pár prechádzajúcich kolónov.

Použivaným mediom bola voda, zaberajúca celý objem varáka.

Súčasťou kolóny sú aj analógové moduly, nazývajúce sa ADAM. Zabespečujú komunikáciu s operačným programom GENIE. Sú napojené na počítač cez výstupný modul. Po spustení operačného systemu počitača je potrebné tieto moduly detekovať pomocou špeciálneho softwaru, ktory je súčasťou systemu GENIE. Po detekcií ADAMOV a priradení komunikačných adries zariadeniam je kolóna pripravená na meranie.

Riadenou veličinou je teplota v spodnej časti kolóny. Riadim ju na základe výkonu špirál vo varáku. ADAMY zabespečujé prepojenie snímacích a riadiacich členov s počítačom. Dané analógové moduly sú to kompaktné inteligentné jednotky, ktoré majú zabudované mikroprocesorom riadené integrované prevodníky. Vstupné moduly ADAM 4013 maju priamo upravené vstupy na snímanie teploty z odporových teplomerov. Počítač je spojený s akčnými členmi cez výstupný modul ADAM 4021, ktorý digitálny signál z počítača konvertuje na signál analógový.

Moduly ADAM pracujú v prostredí RS 485, ktoré spĺňa niektoré špecifické požiadavky, ako je napr. komunikácia na veľké vzdialenosti, ľahké vytváranie sieti, minimalizácia šumov a iné. Pokial pracuje v tomto prostredí aj počítač, moduly sa priamo na neho napoja. Všetky moduly sú napojené zdrojom 24V napätia.

### 2.2 Odporové teplomery:

Teplomery prostredníctvom analógových modulov komunikujú s počitačom.

Teplomer  $\longrightarrow$  ADAM  $\longrightarrow$  GENIE

V operačnom systeme GENIE sa teplomery nachádzajú pod adresami modulov ADAM.

Teplomer v spodnej časti kolóny sa nachádza pod adresou ADAM 4013 COM1 Address=6 Dec. Po zadaní tejto adressy v dialógovom okne budem snimať žiadanú teplotu v spodnej časti kolóny.

## 3 Všeobecný opis riadiaceho operačného systému GENIE

### 3.1 Opis operačného systému Genie

Operačný systém GENIE je softvér vytvorený pre IBM osobné počítače a kompatibilné pracujúce pod Windows. Genie umožňuje počitaču plniť funkcie, ako napr. simuláciu, grafické navrhovanie, získavanie dát z realného procesu a riadenie procesu.

GENIE pozostáva z dvoch modulov:

#### **1,GENIE Strategy editor/Display editor**

#### **2,GENIE Runtime**

### **3.1.1 GENIE Strategy editor**

Je prostredie, v ktorom sa vyvíjajú riadiace stratégie. Jeho dôležitou súčasťou je panel nástrojov (toolbox)obr.1, ktorý obsahuje bloky. Bloky sú základným prvkom konštrukcie procesu.Pomocou jednotlivých blokov, môžeme zostaviť danú riadiacu schému pre daný riadiaci proces.

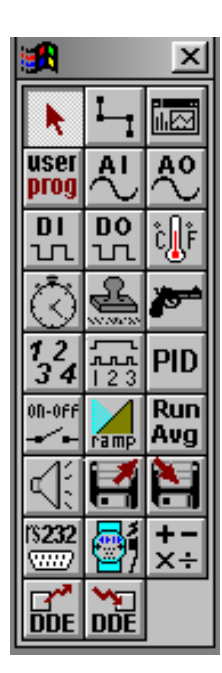

Obr. 1 Panel nástrojov Stratgy editora

Popis súčastí panela nástrojov strategického editora :

k

sa používa ako nástroj pre editáciu schémy

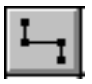

sa používa na spájanie jednotlivých bloklov

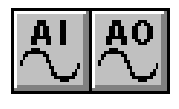

ikona typu analógový vstup, resp analógový výstup

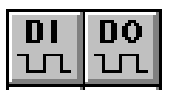

ikony typu digitálny vstup, resp. výstup

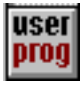

daná ikona sa používa na tvorbu vlastných programov

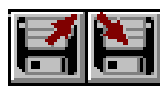

dané ikony sa používajú na čítanie resp. zápis údajov do súboru a to buť vo

forme textu alebo ASCII

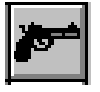

ikona charakterizujúca regulátor typu Zapnúť/ Vypnúť

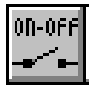

ikona predstavuje regulátor typu ON/OFF

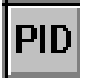

ikona charakterizujúca PID regulátor. V jej dialógovom okne je možné nastaviť parametre PID regulátora.

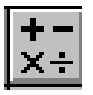

ikona pomocou ktorej sa dajú jednotlivé signály medzi sebou sčítať, odčítať, . násobiť a deliť

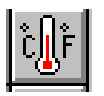

sa používa na meranie teploty

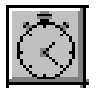

ikona používaná na meranie času

Ostatné ikony z daného panelu nástrojov sa používajú pre znázorňovanie signálov v rastovom grafe a pod.

Zostavenie schemy:

Zostavenie danej schemy je jednoduché. Kliknutím na danú ikonu panelov nástrojov si túto ikonu vyberieme a prenesieme na pracovnú plochu strategického editora, kde ju kliknutím umiestnime. Dvojitým kliknutím na ikonu sa nám objaví dialógové okno, v ktorom zadefinujeme jednotlivé parametre. Bloky sa medzi sebou spájajú pomocou logických spojov – vizuálne čiary, ktorých šipky vyznačujú smer signálu. Jednou z najdôležitejších ikon v paneli nástrojov Strategy editora je ikona Display editor obr.2, ktorý vytvára prepojenie medzi Strategy a Display Editorom.

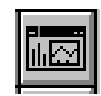

Obr.2 ikona Display editora

### 3.1.2 GENIE Display editor

Predstavuje ako keby testovacie zariadenie. Display editor obsahuje panel nástrojov podobne ako strategický editor. Výber a umiestnenie ikony na plochu Display editora je rovnaké ako v Strategickom editore. Dvojitým kliknutím na ikonu sa nám objaví dialógové okno v ktorom sa zadávajú rôzne parametre použitia. Pre profesionálnejší vzhíad Display editora je možné na pozadie umiestniť obrázok charakterizujúci daný proces.

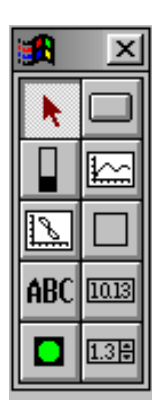

Obr. 3 Panel nástrojov Display editora:

V danom paneli sa nachádzajú ikony typu ako napr. vloženie grafu závislosti akčnej veličiny od času, vloženie interaktívneho tlačidla pomocou ktorého je možné meniť výkon resp.teplotu.Dalej ikony ako vloženie textu do pracovného prostredia Display editora a LED indikátorov.

### **3.1.3 GENIE Runtime**

Pracuje v reálnom čase operačného systému WINDOWS. Umožňuje sledovanie a riadenie procesu, spracovávanie dát pomocou štandardných alebo uživateľom definovaných funkcií a archivovanie procesných veličín.

GENIE Runtime sa spúšťa automaticky pri spustení programu GENIE. Po vytvorení schémy a jej následnom uložení, pristupujem k jehe spusteniu kliknutím na tlačidlo Run v menu programu.

Tlačidlová lišta GENIE Runtime pozostáva z viacerých ponúk, ako sú: spustenie strategie(Start), zastavenie(Stop), manipulácie s oknami a súbormi. Obsahoje i pomocníka online pre riešsnie problémov.

### 3.2 Navrhnúta shéma riadenia teploty:

Cielom mojej práce bolo riadiť teplotu tesne nad varákom. Na riadenie danej teploty som zvolila PID regulátor. Celú schému som zostavila na princípe spätnoväzbového riadenia. Mnou navrhnutá schéma je na obr.4.

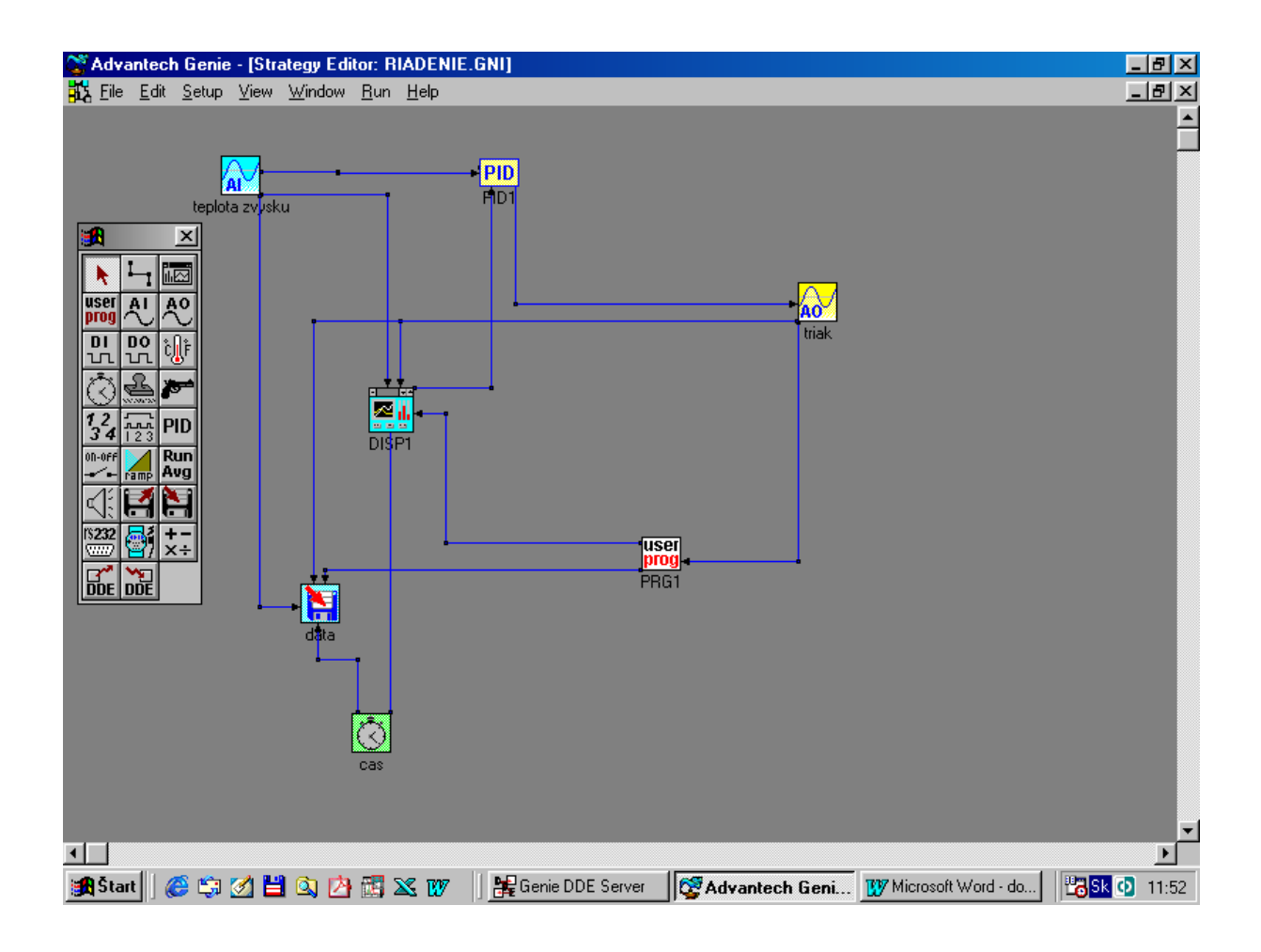

Obr.4 Navrhnutá schéma riadenia teploty

### 3.3 Opis navrhnutej schémy:

Ako prvú som použila ikonu analógový vstup, ktorú som nazvala teplota zvyšku. Po dvojitom kliknutí na danú ikonu sa mi objavilo dialógové okno obr.5, v ktorom som nastavila príslušnú adresu, na čítanie teploty tesne nad varákom. Daná adresa je ADAM 4013 COMI1 Address=64

| Analog Input Block          |                                         | ×               |
|-----------------------------|-----------------------------------------|-----------------|
| Tag: Al1 D                  | escription: <mark>teplota zvysku</mark> |                 |
| De <u>v</u> ice: 2:ADAM 401 | 13 COM1 Address=64 Dec.                 | •               |
| <u>C</u> hannel:            | 0                                       | ОК              |
| Input Range:                |                                         | Cancel          |
| <u>E</u> xp. Channel:       | v                                       | <u>H</u> elp    |
| Board ID:                   | V                                       | <u>S</u> caling |
| E <u>s</u> tablish DDE      | Link Update Rate:                       | 1               |

Obr.5 Dialógové okno ikony analógový vstup

Ako druhú som použila ikonu Display editor. Dvojklikom na danú ikonu sa mi zobrazil pracovný priestor Display editora. Z ponuky panelu nástrojov som preniesla do pracovného priestoru interaktívne tlačidlo pomocou ktorého som zadávala žiadanú hodnotu teploty.

Výstup z ikôn Diplay editora a analógového vstupu som priviedla do PID regulátora. Po dvojitom kliknutí na túto ikonu sa mi objavilo dialógové okno danej ikony obr.6.

| D Control Block           |                                       | ×          |
|---------------------------|---------------------------------------|------------|
| ag: PID1 D <u>e</u> scrip | otion: PID1                           |            |
| Gain ( <u>P</u> ): 64.    | High Cla <u>m</u> p: <mark>20.</mark> |            |
| Reset ( <u>1</u> ): 0.    | <u>L</u> ow Clamp: <mark>4</mark> .   | <u>0</u> K |
| Rate ( <u>D</u> ): 0.     | Setpoint:                             |            |
| Feedback from block:      |                                       |            |
| Al1 : teplota zvysku      |                                       | Help       |
| Dynamic setpoint from bl  | ock:                                  |            |
| NCTL1 :                   |                                       | 7          |

Obr.6 Dialógové okno ikony PID regulátora

V dialógovom okne PID regulátora som zadefinovala limit použitia regulátora, vstup akčnej a žiadanej veličiny. Limit predstavuje horná a dolná hranica, horná predstavuje hodnotu 20 a dolná 4. Daný limit som musela prispôsobiť obmedzeniu výkonu varáka, ktorý bol schopný dodať výkon od 4 do 20 mA. Akčnú veličinu predstavuje hodnota aktuálnej teploty predstavujúca spätnú väzbu feedback.

Výstup z PID regulátora smeroval do ikony analógového výstupu. V danom dialógovom okne ikony analógového výstupu som nastavila adresu príslušnú na čítanie hodnôt výkonu varáka. Jej výstup som nasmerovala do Display editora. Do pracovného priestoru Display editora som následne k interaktivnému tlačidlu pridala ikonu grafu časoveho priebuhu od aktívnej veličiny. Kde som v jeho dialógovom okne vyznačila za aktívnu veličinu výkon varáka. Tymto postupom som zostavila graf závislosti výkonu od času.

Dané už spomínané zapojené ikony sú prńcipinálne zapojené na účel spätnoväzbového riadenia. Tvoria základ celej schémy.

#### Uživateľský program

V dialógovom okne uživateľského porgramu obr.7 som zadefinovala prepočet výkonu varáka z mA na percentá výkonu. Môj dôvod na zavedenie prepočtu je pre prehladnejšie stvarnenie výkonu varáka.

| User Programmable Block                 |                                           | ×                                    |
|-----------------------------------------|-------------------------------------------|--------------------------------------|
| Tag: PRG1 <u>D</u> escription:          | PRG1                                      |                                      |
| <u>Input Blocks:</u><br>A01 : triak     | <u>O</u> perators:<br>+ ▲<br>- ↓<br>/ % ▼ | OK<br><u>C</u> ancel<br><u>H</u> elp |
| <u>P</u> rogram:<br>output A01/0.16-25; |                                           | ×                                    |

Obr.7 Dialógové okno ikony uživateľského programu

#### Ukladanie dát

Do pridanej ikony uložiť som priviedla výstupy z ikôn užívateľského programu, merania času a teploty. V dialógovom okne obr.8 som zadefinovala meno súboru, do ktorého sa dané údaje budú ukladať. Následne som nastavila typ, v akom sa budú zapisovať a metódu opätovného zápisu.

Pri nastavení typu zapisovaných údajov je možné zvoliť zapisovanie v dvojkovej, desiatkovej ale aj v kódoch ASCII kóde. Pre svoj účel som použila ukladanie v ASCII kóde, pretože sa ľahko spracuvávajú.

| Log File Block                                     |                      | x                  |
|----------------------------------------------------|----------------------|--------------------|
| Tag: LOG1 <u>D</u> escriptio                       | n: <mark>data</mark> |                    |
| File <u>N</u> ame: C:\GENIE\HLA                    | DIK~1\POKUS1.LOG     | <u>B</u> rowse     |
| <u>S</u> torage Type:                              | Update Method:       | <u>D</u> elimeter: |
| ASCII                                              | Overwrite 💌          | Space 💌            |
| <u>Comments:</u> (For ASCII file on                | ly)                  | ΠK                 |
|                                                    |                      | Cancel             |
| Col No. Input<br>1 ET1:cas<br>2 Al1:taplata zwecku |                      | <u>H</u> elp       |
| 3 PRG1:PRG1<br>4 A01:triak                         |                      | Op <u>t</u> ions   |
| Double click to change colu                        | umn number.)         | <u>A</u> dvanced   |
| File Control from:                                 |                      |                    |

Obr.8 Dialógové okno ikony uložíť

### 3.4 Vizuálna stránka programu

V pracovnom prostredí Display editora som nadizajnovala daný projekt, resp. schému vytvorenú v strategickom editore. Súčasťou schémy je už spomínané interaktívne tlačidlo a graf závislosti teploty od času. Ďalej sú to ďalšie dva grafy, jeden predstavuje závislosť výkonu v mA od času a druhý časovú závislosťvýkon varáka v % (P[%] = f(t)) Zobrazenie mnou navrhnutej schémy v Display editore je na obr.9. Do display editora som pridala i ukazovatele čiselnej hodnoty teploty, času, výkonu varáka

v mA a výkonu v %.

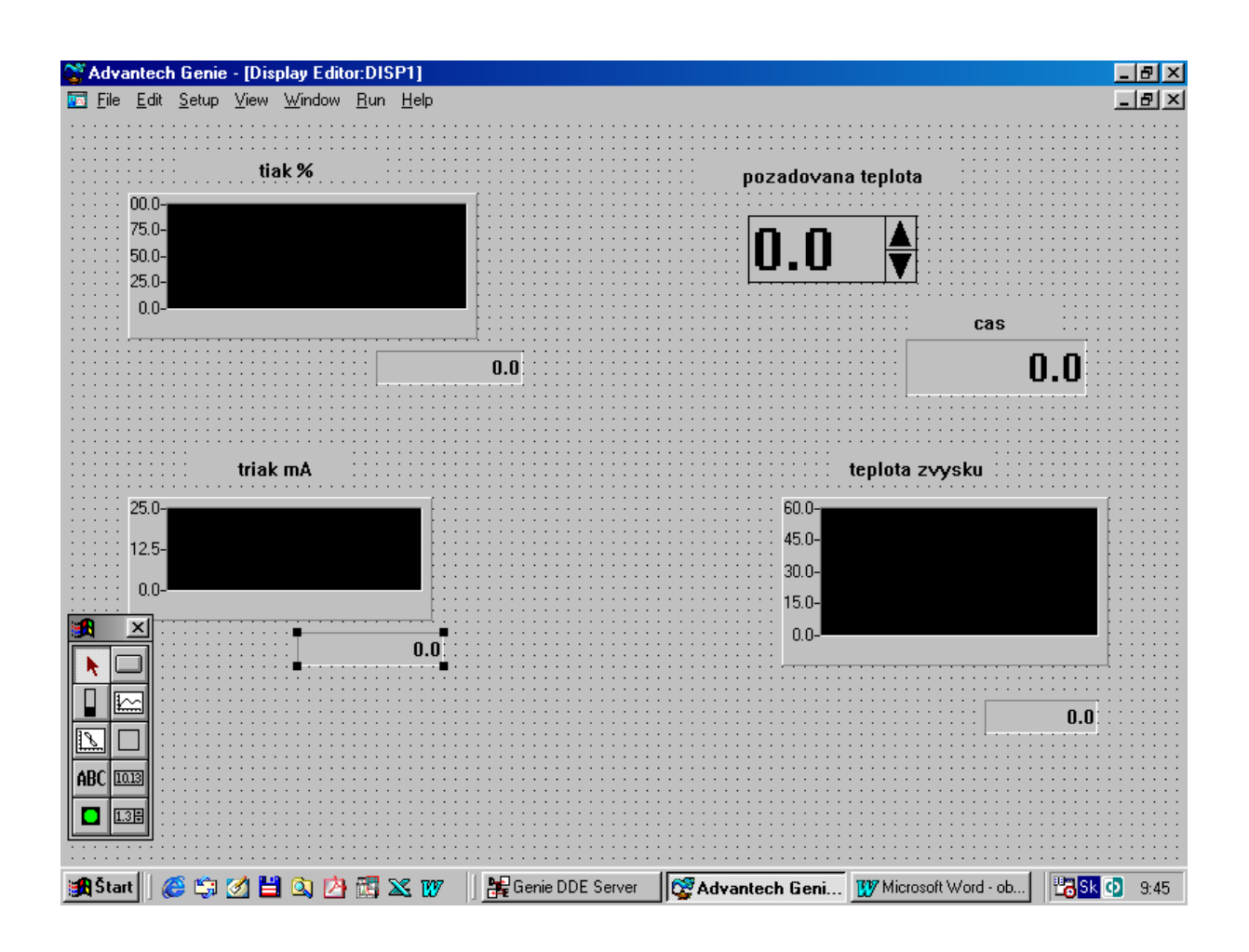

Obr.9 Navrhnúta schéma v Display editore

### Postup riadenia:

Mojim cieľom bolo riadiť teplotu tesne nad varákom pomocou PID regulátora. Celé riadenie som uskutočňovala regulátorom iba typu P, čiže regulátorom s proporcionálnou zložkou a zosilnením Zr. Reguláciu teploty som prevádzala pri rôznych hodnotách zosilnenia Zr, ziskaných z výpočtov pre daný systém. Merala som v rozsahu teplôt 18 až 40 °C.

# 4 Výpočet

#### 4.1 Popis a bilancia systému:

Uvažujem varák naplnený po celom svojom objeme vodou. Jeho vstupnou veličinou je počiatočná teplota, čiže teplota ešte pred ohrevom. Stavovú veličinu predstavuje teplota ohrievanej vody vo varáku. Konštantnými parametrami sú hmotnosť vody, tepelná kapacita a teplo dodávané do systému.

Poznámka:

Teplota snímaná je však tesne nad varákom a nie priamo z vody vo varáku. Preto pre bilanciu môjho systému budem brať ako snímanu teplotu priamo z kvapaliny.

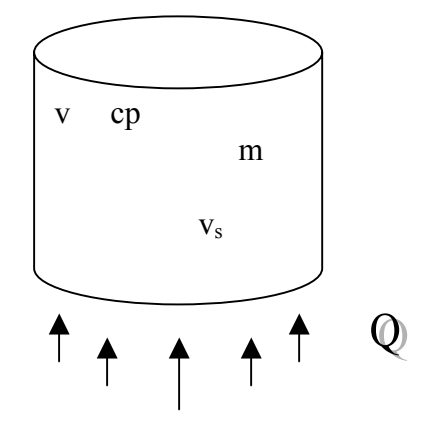

v<sub>s</sub> – počiatočná teplota [°C]
v – aktuálna teplota
m – hmotnosť vody [kg]
cp – tepelná kapacita [KJ/kgK]
Q – teplo dodávané do systému [KW]

#### 4.2 Samotný výpočet:

Entalpická bilancia:

Q=m. cp.(dv/dt)

Dynamický matematický model je lineárny, takže ho netreba linearizovať. Pre tvorbu lineárneho odchylkového modelu zavediem odchylkové veličiny.

Tvorba odchylkových veličín:

 $(v-v_s)=x(t)$  (Q-Q<sub>s</sub>) = u(t)

Rovnica opisujúca dynamiku ma potom tvar:

u(t)=m. cp.(dx/dt)ä

Vystupnou veličinou je teplota vo varáku v, vzťah medzi odchylkovou výstupnou a odchylkovou stavovou veličinou predstavuje rovnica:

 $\mathbf{y}(t) = \mathbf{x}(t)$ 

Následne môžem napísať:

u(t) = m. cp. (dy/dt)

Laplasova transformacia:

U(s)=m.cp.Y(s)

Prenos:

G = Y(s)/U(s) = 1/(m.cp.s) = 1/T.s = 1/(64,44 s)

#### **Vypocet T konstanty**:

| T=m.cp | T= 15,34.4,187= 64,44 | T [ KJ / K ] |
|--------|-----------------------|--------------|
|        |                       |              |

| Rozmery varaka:   | <u>Objem varaka</u> : | <u>Hmotnosť vody:</u> |
|-------------------|-----------------------|-----------------------|
| v(vyska) = 0,25 m | $V = \pi . r^2 v$     | m=p.V                 |
| r= 0, 14 m        | $V=\pi.0,14^2.0,25$   | m= 0,01539 . 997      |
|                   | V= 0,1539 m           | m= 15,34 kg           |
|                   |                       |                       |

Cp (vody)=4,187 KJ/kg.K $\rho(vody) = 997 \text{ kg/m}$ 

#### Navrh regulatora pri spätnoväzbovom riadení metodou umiestnenia polov:

G(s) = 1/(64,438s)

Gr(s) = Zr

Prenos žiadanej veličiny (prenos riadenia) :

G = Y(s)/W(s) = (G(s). G(R))/(1+G(s). G(R))

G = ((Zr/64,44s))/(1+(Zr/64,44))

G = Zr / (64,44s + Zr)

Charakteristicka rovnica:

64,44s + Zr = 0

Uprava CHR pre vypočet:

64,44s + Zr = 0 /64,44 s + Zr / 64,44 = 0

Charakteristická rovnica 1. stupna má len 1 pól s1. Pomocou tohto pólu CHR URO môžem napísať v tvare:

s - s1 = 0

Porovnánim koeficientov na ľavej a pravej strane rovnice dostanem:

$$s + Zr/64,44 = s-s1$$
  
Zr/ 64,44 = -s1  
Zr = -s1 . 64,44

Pól URO zvolím pomocou pólu riadeného procesu, Gs = 1/64,44s. Získam ho riešením rovnice.

Riešenie rovnive:

64,44s = 0s = 0

Pólom riadeného procesu je 0. Na to, aby URO bol rýchlejší než riadený proces a stabilný som volila pól URO na reálnej osi vľavo od pólu riadeného procesu.

#### Voľba pólov URO:

1,Ako prvú som zvolila hodnotu  $s_1 = -0,5$ .

$$Zr = -s1 \cdot 64,44$$
  
 $Zr = -(-0,5) \cdot 64,44$   
 $Zr = 32,2$ 

Rovnakým spôsobom som vyrátala ďalšie zosilnenia regulátora Zr pre ďalšie zvolené hodnoty pólu.

2,  $s_1 = -1$  Zr = 64,4

3,  $s_1 = -5$  Zr = 322,2

### 5 Technická časť

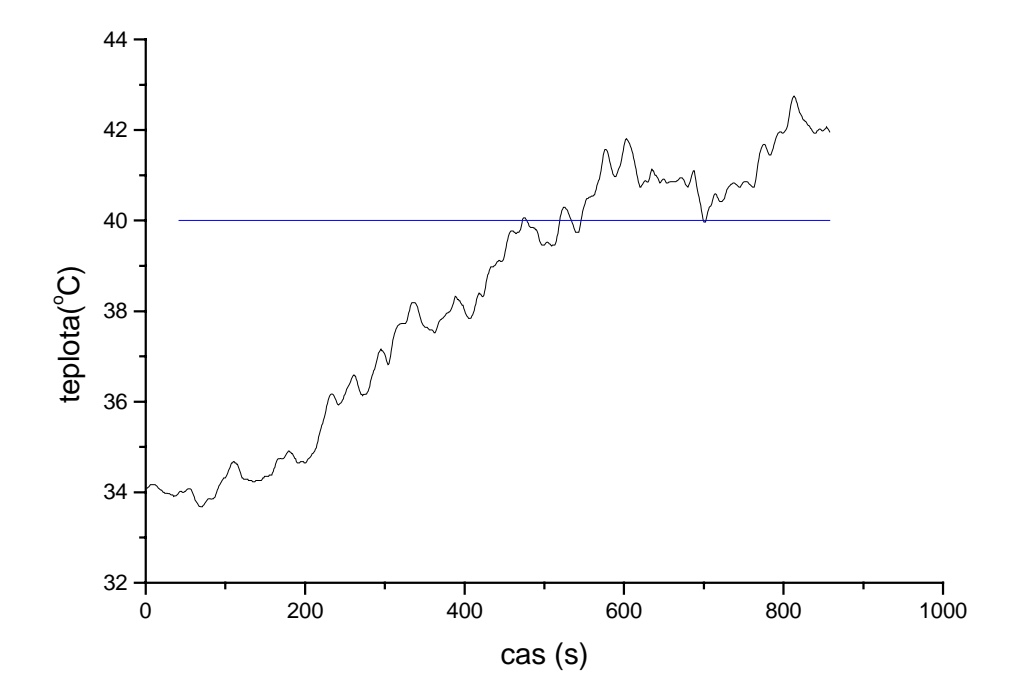

Obr.10 Časový priebeh teploty pri zosilnení Zr = 32,2

Daný priebeh som namerala pri nastavení regulátora so zosilnením Zr = 32,2. Počiatočná teplota bola 34 °C. Za žiadanú hodnotu teploty som zvolila teplotu 40 °C.

Po zadaní žiadanej hodnoty začal varák kúriť. Pri jej dosiahnutí vypol a zase naopak, pri jej poklese pod žiadanú hodnotu začal kúriť. Celý proces, čiže činosť varáka reguloval regulátor. Proces regulácie výkonu varáka na dosiahnutie žiadanej teploty je stvárnený na obr.11. Po ustálení mi konečná teplota kmitala okolo hodnoty 42 °C. Získala som tým teplotu vyššiu o 2 °C ako požadovanú. Kmity teplôt neboli veľmi časté.

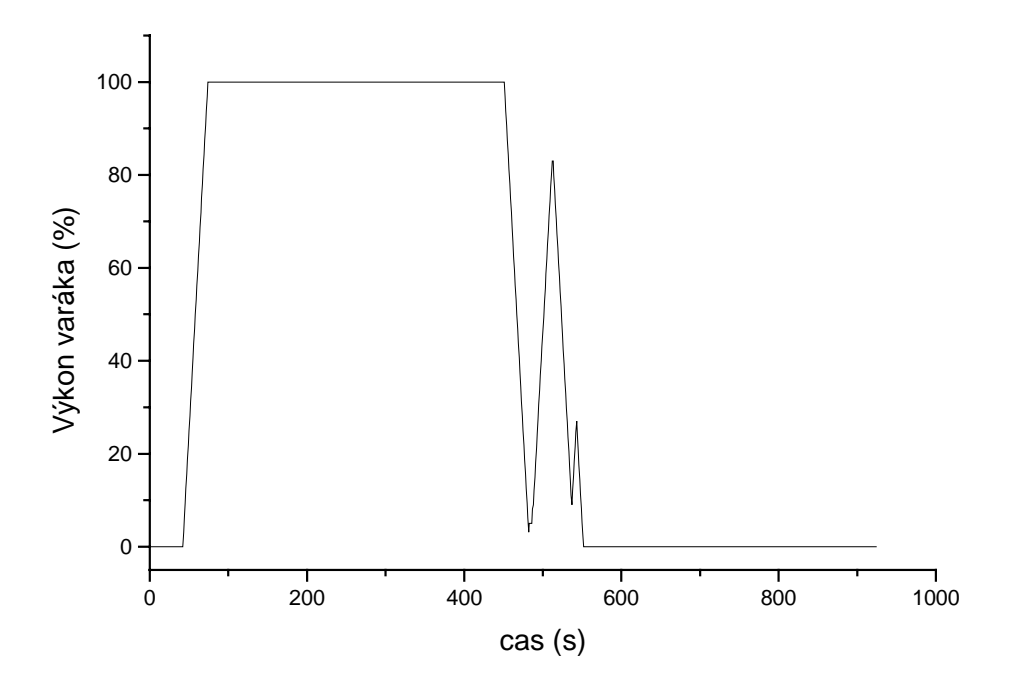

Obr.11 Výkon varáka (%)

Pri nastavení zosilnenia regulátora na hodnotu Zr = 64,4 som získala priebeh znázornený na obr.12. Počiatočná teplota bola nad 23 °C a žiadaná 30 °C. Ustálená teplota kmitala okolo hodnoty 33 °C. Získala som tým teplotu o 3 °C väčšiu ako požadovanú. Výkon varáka pre daný systém je znázornený na obr.13.

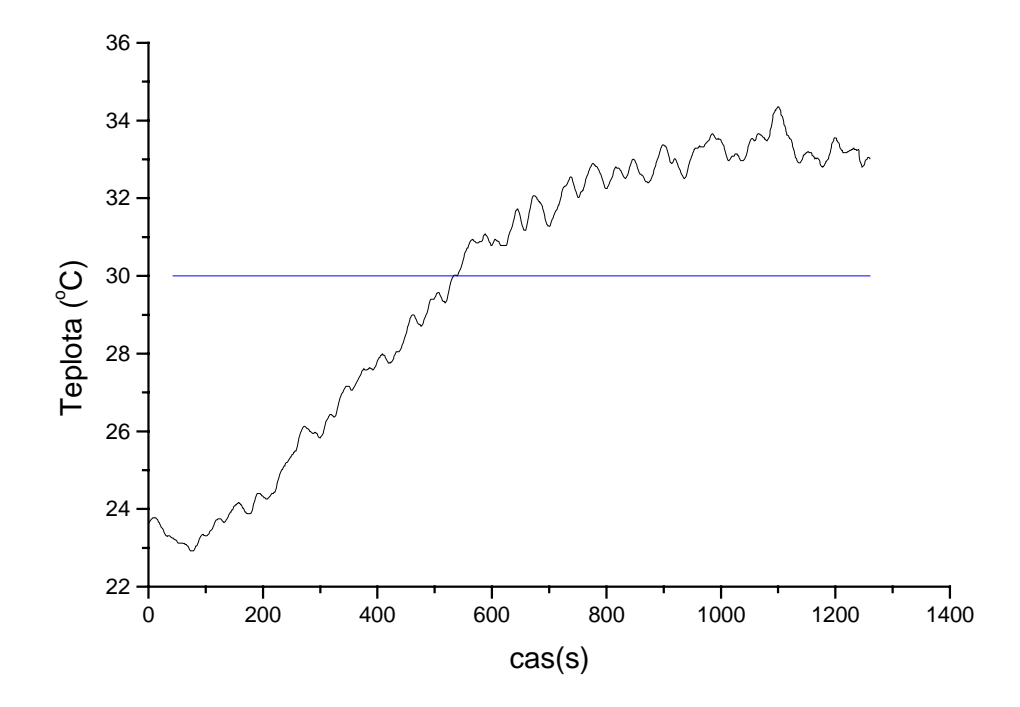

Obr.12 Časový priebeh teploty pri zosilnení Zr = 64,4

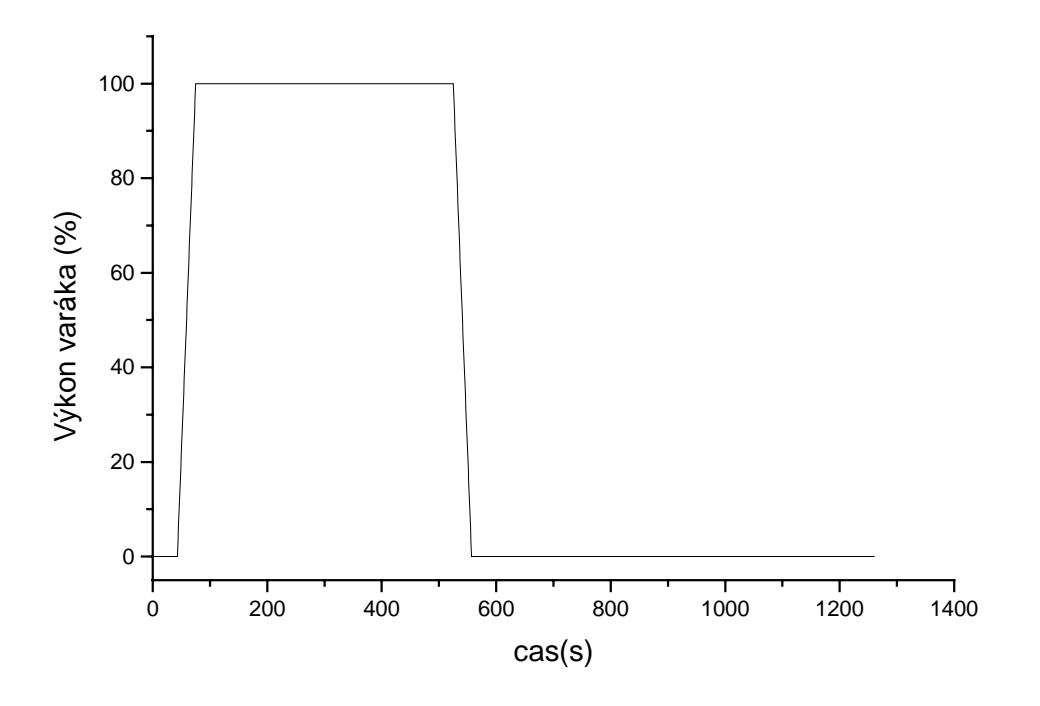

Obr.13 Výkon varáka pri Zr = 64,4

Priebeh teploty pre zosilnenie Zr = 332,2 je na obr.14 a výkon varáka na obr.15. Počiatočná teplota bola 26,5 °C a zvolená žiadaná 31 °C . Ustálená teplota kmitala okolo hodnoty 35,3 °C, v rozmedzí teplôt 1 °C. Kmity teplôt boli častejšie ako v predchádzajúcich priebehoch teplôt.

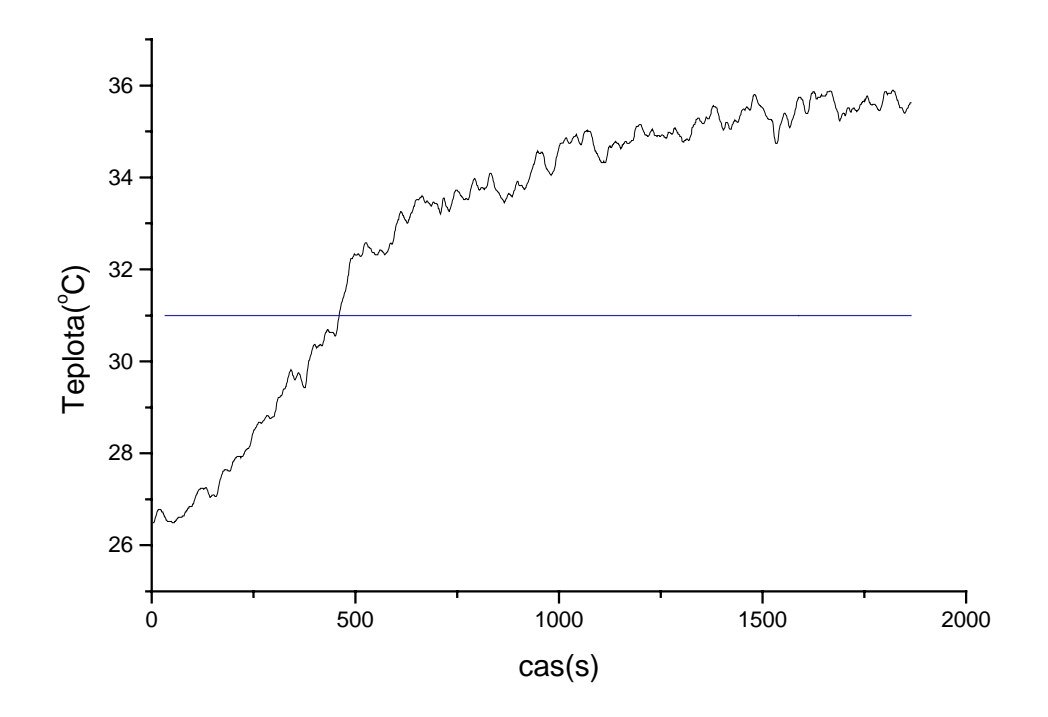

Obr.14 Časový priebeh teploty pri zosilnení Zr = 322,2

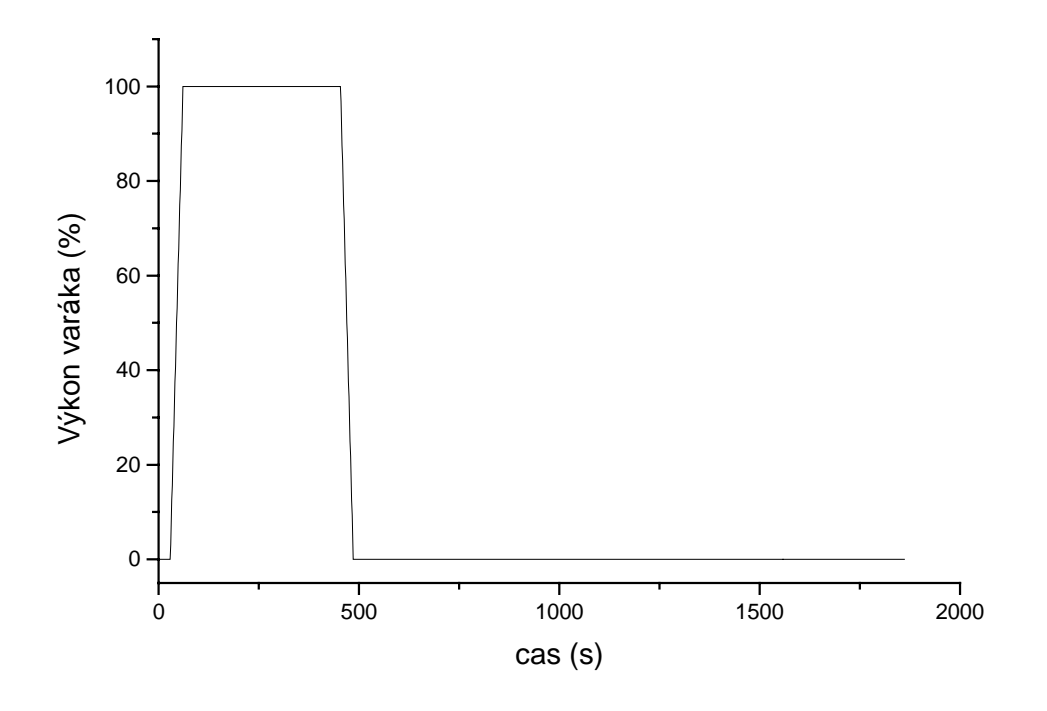

Obr.15 Výkon varáka pri Zr = 322,2

Na zaklade jednotlivých piebehov pre rôzne zosilnenie som zistila, že pri silnejšom zosilnený boli kmity ustálenej teploty častejšie ako pri regulácií s nižším zosilnením. A taktiež hodnota ustálenej teploty bola bližšie ku žiadanej hodnote. Ako vidieť i z jednotlivých priebehov. Pri zosilnení Zr = 32,2 bola regulačná odchylka teploty okolo 2 °C, pre Zr = 64,4 bola okolo 3 °C a nakoniec pre Zr = 322,2 okolo 4,3 °C.

## 6 Záver

Cielom môjho projektu bolo navrhnúť schému na riadenie teploty s použitím PID regulátora a pomocou neho riadiť teplotu. Teplotu som regulovala regulátorom typu P. Merala som priebeh teplôt pri rôznych zosilneniach P regulátora. Z jednotlivých prechodových charakteristík a ich vzájomným porovnávaním som určovala vhodnosť použitia regulátora daného typu.

Na problém, na ktorý som narazila pri meraniach časových priebehov bol problém miešania. Nádoba varáka mala veľký objem, ktorý bolo ťažké vyhriať na požadovanú teplotu. Kmitanie teploty pri jej náraste bolo spôsobené nedostatočným premiešavaním média vo varáku, čo bolo dôsledkom lokálneho prehrievania média varáku. So zvyšovaním teploty sa kmitanie zmenšovalo.

Na priebeh kmitov malo vplyv i neprítomnosť chladenia. Teplota sa nemenila spojito, ale stále kmitala. Na kmity takiež vplývalo umiestnenie teplomera tesne nad varákom a nie priamo v kvapaline.

Porovnánim jednotlivých charakteristík som prišla k záveru, že je lepšie použiť regulátor typu P s nižšou hodnotou zosilnenia. Odôvodňujem to tým ,že pri vyšších hodnotách zosilneniach som získala vyššie regulačné odchylky . Tým vlastne i oveľa vyššie hodnoty teploty ako sú požadované.

Kolóna nemá zabudované chladenie. V prípade regulovaného chladenia by prichádzalo pri prekročení žiadanej hodnoty k spusteniu a následnému chladeniu média vo varáku. Tým, že daný systém nemá zabudované chladenie teplota i po vypnutí varáka stúpa, do ustálenia. Ustálené teploty sú však najmenej o 2 stupne väčšie ako požadované teploty. Týmto odôvodňujem moje rozhodnutie že daný typ regulátora nie je vhodný pre daný systém.

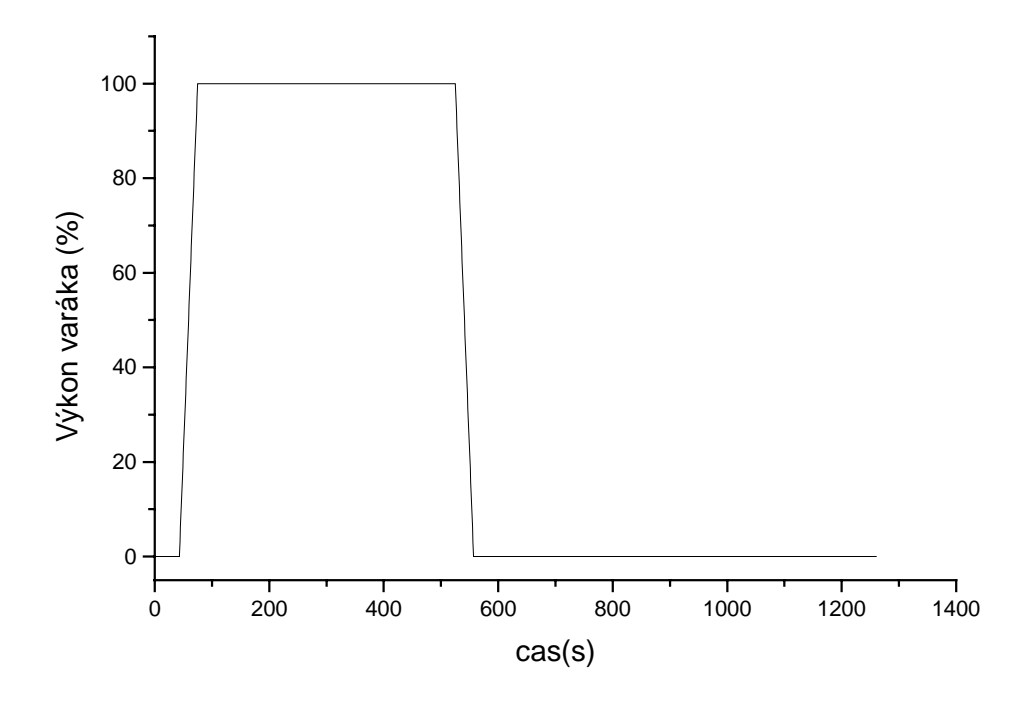

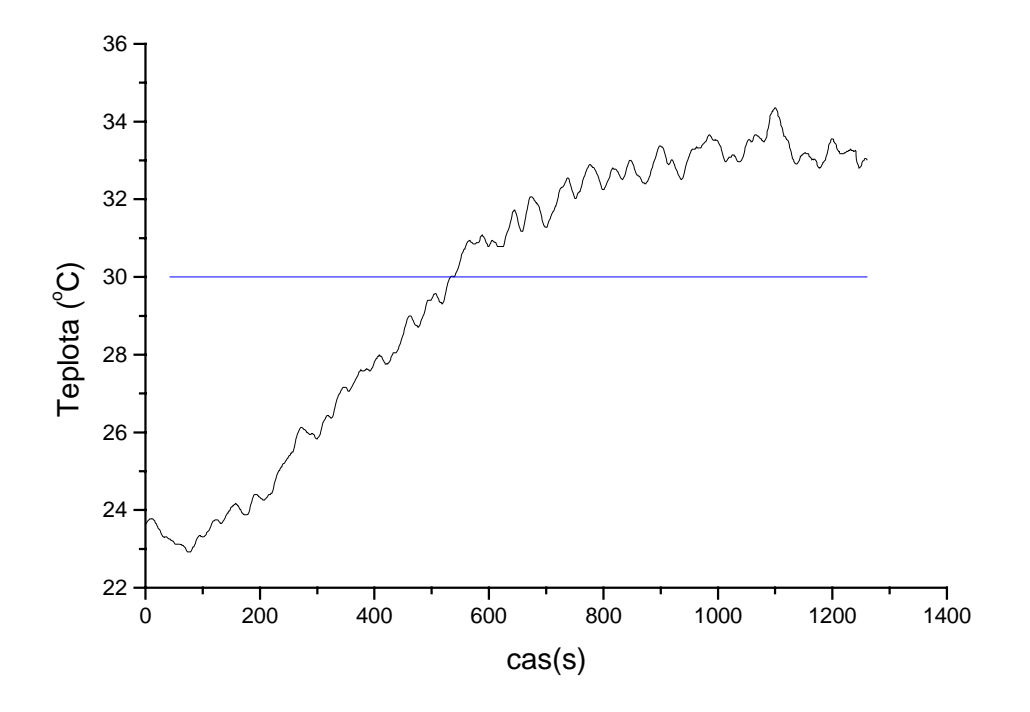

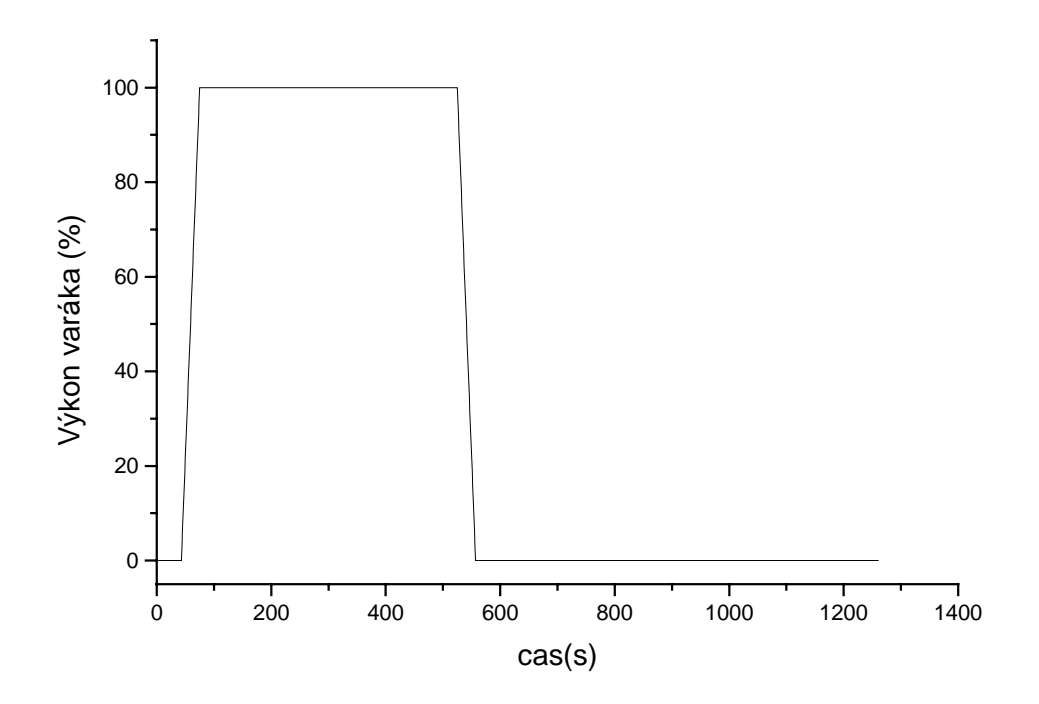

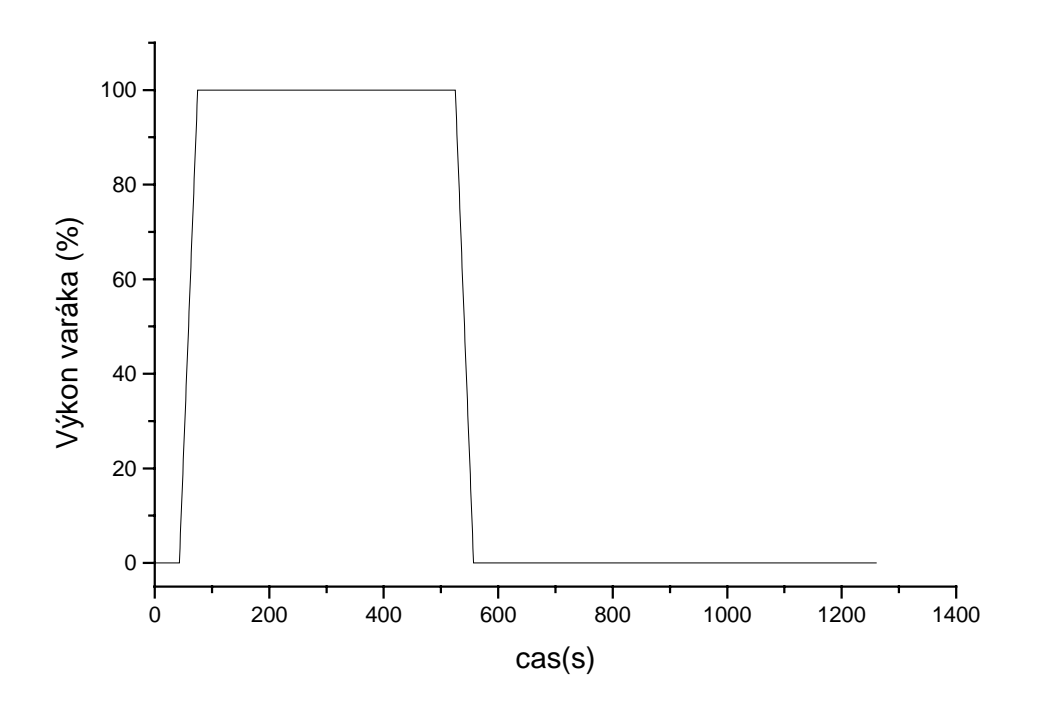

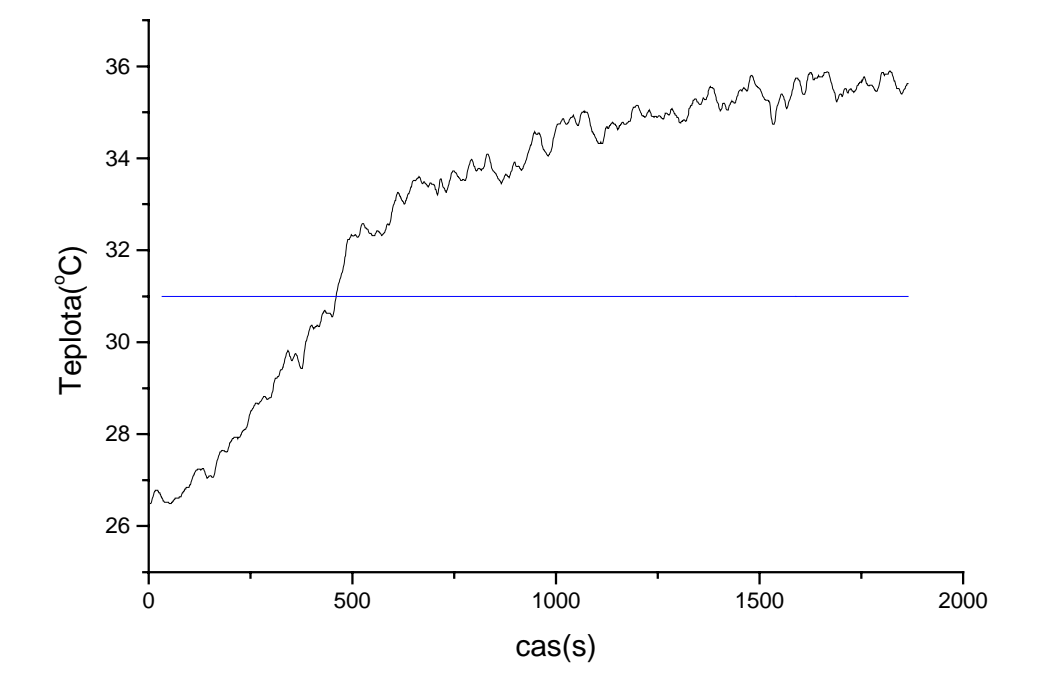

Obr. S1=-5

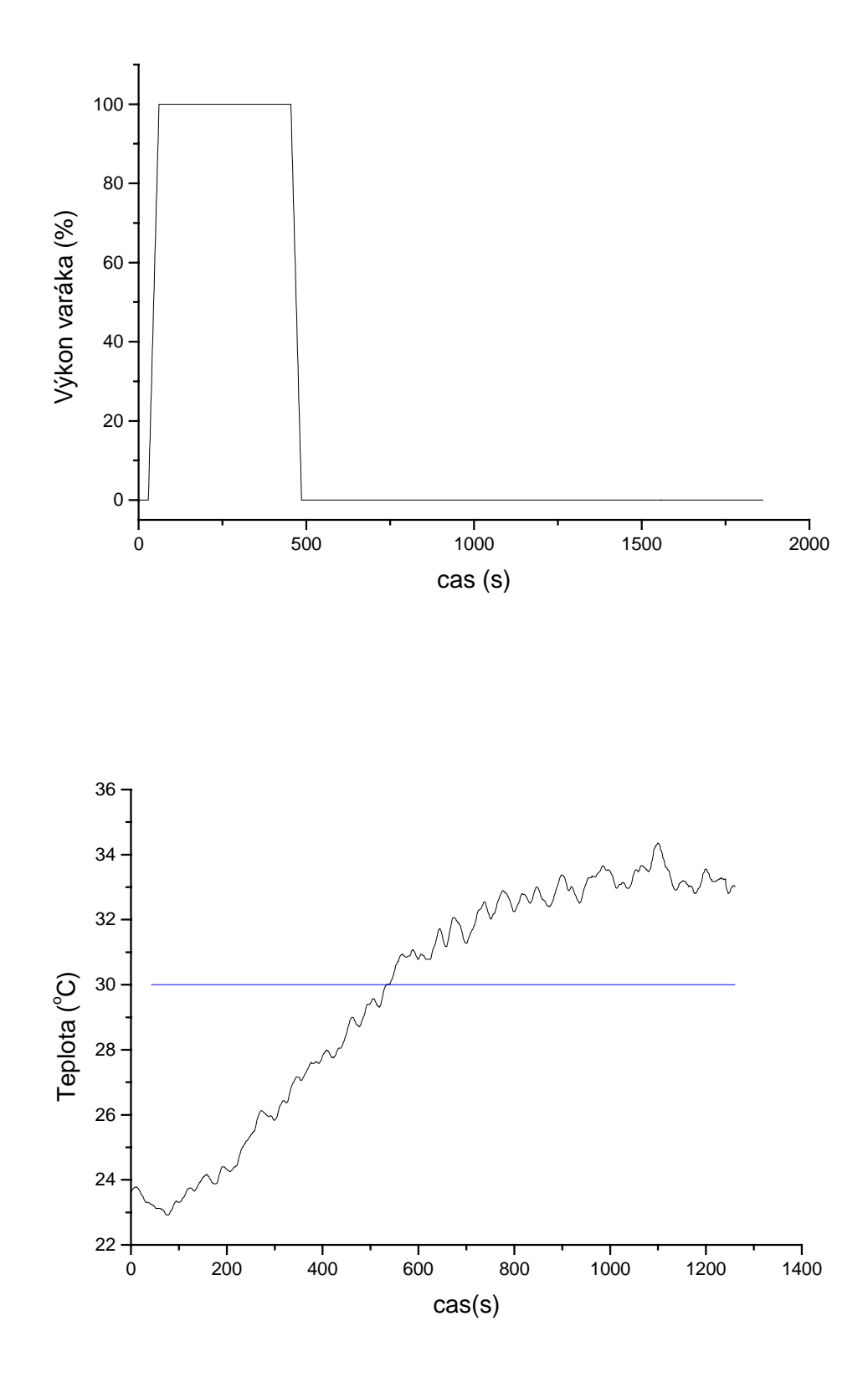

Obr. S1=-1

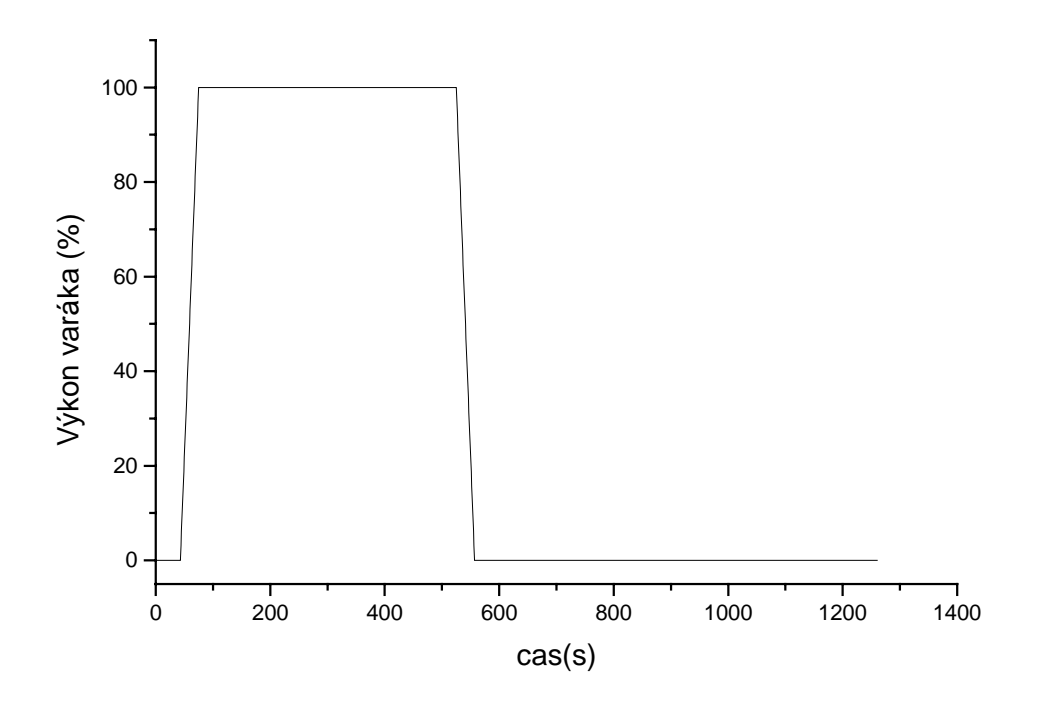

| yc <u>l</u> e<br>© None | ]                                                          |
|-------------------------|------------------------------------------------------------|
| • None                  |                                                            |
|                         |                                                            |
| C Yearly                | <u>         0</u> K                                        |
| C Monthly               | Caract                                                     |
| C Weekly                | Lancer                                                     |
| O Daily<br>O Handa      | Heln                                                       |
| O Hourry<br>O Minutely  | Поф                                                        |
|                         | C Monthly<br>C Weekly<br>C Daily<br>C Hourly<br>C Minutely |

| Type: <u>Background</u><br>Y-Time Graph Blac<br><u>Input from: (multiple choice, double-cl</u>                                                                                                    | nd Color:<br>k<br>ick to select)                            |
|----------------------------------------------------------------------------------------------------|-------------------------------------------------------------|
| Al1 : teplota zvysku<br>A01 : triak<br>*PRG1 : PRG1<br>ET1 : cas                                                                                                    |                                                             |
| T <u>r</u> ace Color: White                                                                                                    | •                                                           |
| Style<br>X numbers<br>Y numbers<br>Y ticks<br>rame<br>Range of x axis<br>From +0<br>to +40<br>Karana - Karana - Karana | <u>O</u> K<br><u>C</u> ancel<br><u>H</u> elp<br>Update Rate |

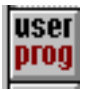

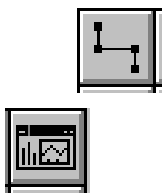

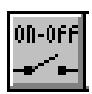

| <b>3</b>              |                       | X                              |
|-----------------------|-----------------------|--------------------------------|
| k                     | I-I                   | i Ø                            |
| user<br>prog          | $\stackrel{AL}{\sim}$ | $\stackrel{\texttt{AO}}{\sim}$ |
| DI<br>UL              | <b>DO</b><br>17       | ČIJĚ                           |
| Ö                     | 4                     | <b>*</b>                       |
| 12<br>34              | ر<br>د<br>123         | PID                            |
| 0N-0FF                | Pamp                  | Run<br>Avg                     |
| 4                     | Ľ                     | H                              |
| 1\$ <b>232</b><br>\\/ | 9                     | <b>+-</b><br>×÷                |
|                       | DDE                   |                                |